# 「ドメイン(システム管理者)」 マニュアル

# Joruri CMS 2020

サイトブリッジ株式会社 2024 年 8 月 29 日

## 目次

| 1]ドメイン        | 1    |
|---------------|------|
| 1-1ドメインへのアクセス | 1    |
| 1-2 ドメイン一覧    | 2    |
| 1-3 作成        | 3    |
| 2]作成画面        | 4    |
| 2-1 基本情報      | 4    |
| 2-2 携帯サイト     | 5    |
| 2-3 スマートフォン   | 5    |
| 2-4MAP 設定     | 5    |
| 2-50GP        | 6    |
| 2-6 登録        | 7    |
| 3]ドメインの詳細画面   | 8    |
| 3-1 編集·削除     | 8    |
| 4]アクセス制御      | 9    |
| 4-1 アクセス制御一覧  | 9    |
| 4-2 作成        | . 10 |
| 4-3 編集·削除     | 12   |

## [1]ドメイン

サイトのドメインを登録することができます。(ドメインは別途取得して頂く必要があります。)

同じサーバー内で複数のドメインを使い分けることもできます。

※ドメインを誤って変更したり削除したりすると、サイト自体が表示されなくなることがあります。

サイトドメイン設定、アクセス制御を設定した場合、30分毎に設定ファイルの確認が行われ、自動的に再起動されます。

システム管理者は CMS に設定されているドメインの新規作成、編集、更新、削除、公開・非公開ができます。

#### 1-1ドメインへのアクセス

管理画面の上部メニュー「サイト」をクリックします。 「ドメイン」をクリックします。ドメイン一覧が表示されます。

| JoruriCMS                     |       |               | プレビニ            | ュー   公開 | 画面   秘討 | 書広報課 シスラ | テム管理者(j                                                                                                    | oruri)   じょうるり市   | ~)               | ログアウト |
|-------------------------------|-------|---------------|-----------------|---------|---------|----------|----------------------------------------------------------------------------------------------------|-------------------|------------------|-------|
| CMS <ul> <li>エンテンツ</li> </ul> | ディレク  | フトリ テ         | ンプレート           | サイト     | ユーザー    | ログ       | システム                                                                                                    |                   |                  |       |
| JL-ト ▲ ×イン                    | 辞書    | プロセス          | 非常時             | メッヤージ   | 書出ファイル  | 設定       |                                                                                                    |                   |                  |       |
|                               |       |               |                 |         |         |          |                                                                                                    |                   |                  |       |
| コンポプト                         | FX1   | ン一覧           |                 |         |         |          |                                                                                                    |                   |                  |       |
| - ルート                         |       | 1             |                 |         |         |          |                                                                                                    |                   |                  |       |
| エントランスページ                     | 作成    |               |                 |         |         |          |                                                                                                    |                   |                  |       |
| 総合トップページ                      |       |               |                 |         |         |          |                                                                                                    |                   |                  |       |
| よくある質問                        | 11件表示 |               |                 |         |         |          |                                                                                                    |                   |                  |       |
| ごみ分別ガイド                       | ID    | サイト名          | サイトURL          | 管理画面URL | ステータス   | 公開画面     | 管理画面                                                                                                    | 作成/編集者            | 作成/編集日           | 一覧順   |
| 緊急情報                          |       |               | Luce II         |         |         |          | and the second second se |                   |                  |       |
| 施設マップ                         |       |               | nttps://        |         |         |          |                                                                                                    |                   |                  |       |
| 問い合わせ                         | 1     | <u>じょうるり市</u> | ionuri2020 ion  |         | 公開      |          |                                                                                                    | サイト管理者            | 2022-07-15 10:36 |       |
| フィードバック                       |       |               | uri-cms in/     |         |         |          |                                                                                                    |                   |                  |       |
| カレンダー                         |       |               | un cinio.jp     |         |         |          |                                                                                                    |                   |                  |       |
| 広告バナー                         |       |               | https://        |         |         |          |                                                                                                    |                   |                  |       |
| 関連ワード                         |       | じょうるり開        | company.de      |         | () 88   |          |                                                                                                    |                   | 0000 07 45 40 20 |       |
| 承認フロー                         | 2     | <u>発株式会社</u>  | mo2.joruri202   |         | 公開      |          |                                                                                                    | ン人テム官理者           | 2022-07-15 10:36 |       |
| メールマガジン                       |       |               | cms in/         |         |         |          |                                                                                                    |                   |                  |       |
| アクセスランキング                     |       |               | cilis.jpr       |         |         |          |                                                                                                    |                   |                  |       |
| テンプレート                        |       |               | https://        |         |         |          |                                                                                                    |                   |                  |       |
| フィード                          | 3     | <u>じょうるりフ</u> | blog.demo2.j    |         | 公開      |          |                                                                                                    | システム管理者           | 2022-07-15 10:36 |       |
| - グローバルナビ                     |       | 02            | oruri2020.joru  |         |         |          |                                                                                                    |                   |                  |       |
| 暮らしの情報                        |       |               | ri-cms.jp/      |         |         |          |                                                                                                    |                   |                  |       |
| 子育て・教育                        |       |               | https://        |         |         |          |                                                                                                    |                   |                  |       |
| 移住・定住                         | 4     | <u>じょうるり市</u> | hospital.dem    |         | 公盟      |          |                                                                                                    | システム管理者           | 2022-07-15 10:36 |       |
| 観光情報                          |       | 立病院           | o2.joruri2020.  |         | 2010    |          |                                                                                                    | 2707 248-210      |                  |       |
| 事業者の方へ                        |       |               | joruri-cms.jp/  |         |         |          |                                                                                                    |                   |                  |       |
| 市政情報                          |       |               | https://        |         |         |          |                                                                                                    |                   |                  |       |
| - カテゴリ                        | 5     | <u>じょうるり市</u> | edu.demo2.jo    |         | /\BB    |          |                                                                                                    | サノト管理者            | 2021 06 01 10-02 |       |
| 区分                            | 5     | 教育委員会         | ruri2020.joruri |         | ZAIRI   |          |                                                                                                    | 91 NEH1           | 2021-00-01 10.02 |       |
| - 分野                          |       |               | -cms.jp/        |         |         |          |                                                                                                    |                   |                  |       |
| 届出・証明・戸籍                      |       |               | https://        |         |         |          |                                                                                                    |                   |                  |       |
| 保険・年金・介護                      | c     | <u>じょうるり市</u> | iju.demo2.jor   |         | () BB   |          |                                                                                                    | > フー / 英田主        | 2022 07 45 40-26 |       |
| 祝金                            | 0     | 移住サイト         | uri2020.joruri- |         | 24開     |          |                                                                                                    | システム官理合           | 2022-07-15 10.36 |       |
| 信任<br>健康 - 子味                 |       |               | cms.jp/         |         |         |          |                                                                                                    |                   |                  |       |
| ・健康・アの                        |       |               | https://        |         |         |          |                                                                                                    |                   |                  |       |
| 新生コロノジイルス感染                   |       |               | kosodate.de     |         |         |          |                                                                                                    |                   |                  |       |
|                               | 7     | ノようるり市        | mo2.joruri202   |         | 公開      |          |                                                                                                    | システム管理者           | 2022-07-15 10:35 |       |
| 教音                            |       | TRUVIE        | 0.joruri-       |         |         |          |                                                                                                    |                   |                  |       |
| 文化・スポーツ                       |       |               | cms.jp/         |         |         |          |                                                                                                    |                   |                  |       |
| 住宅・インフラ                       |       |               | https://        |         |         |          |                                                                                                    |                   |                  |       |
| 環境・衛生                         |       | <u>じょうるり商</u> | store.demo2.j   |         | () 88   |          |                                                                                                    | > ¬ = / mixtur da | 0000 07 45 46 05 |       |
| 動物・ペット                        | 8     | 店サイト          | oruri2020.joru  |         | 公開      |          |                                                                                                    | ン人テム官理者           | 2022-07-15 10:35 |       |
| - 安心・安全                       |       |               | ri-cms.jp/      |         |         |          |                                                                                                    |                   |                  |       |

## 1-2ドメイン一覧

#### システム管理画面は CMS に設定されている全てのドメインが一覧で表示されます。

| <b>Joruri</b> CMS         |       |               | プレビニ            | ュー   公開   | 画面   秘 | 書広報課 シス | テム管理者(j | oruri)   じ         | ょうるり市 | •] [             | ログアウト   |
|---------------------------|-------|---------------|-----------------|-----------|--------|---------|---------|--------------------|-------|------------------|---------|
| CMS                       | ディレク  | フトリーテ         | ンプレート           | サイト       | ユーザー   | ログ      | システム    |                    |       |                  |         |
|                           | -     |               | an man          |           | -      |         |         |                    |       |                  |         |
|                           | 「「「「」 | JUZZ          | 非吊时             | ×ッセーン     | 者出ノアイル | 設正      |         |                    |       |                  |         |
|                           | 1 FXT | ン一覧           |                 |           |        |         |         |                    |       |                  |         |
| コンセプト                     | ·[1]  | ~             |                 |           |        |         |         |                    |       |                  |         |
|                           | 作成    |               |                 |           |        |         |         |                    |       |                  |         |
|                           |       |               |                 |           |        |         |         |                    |       |                  |         |
| 松口トリンハーン                  | 11件表示 |               |                 |           |        |         |         |                    |       |                  |         |
| ごみ分別ガイド                   | ID    | #112          | HZ NIRI         | 管理画面URI   | ステータス  | 公開画面    | 管理画面    | 作成/短集者             |       | 作成/短集日           | -暫順     |
| 緊急情報                      |       | 2114          | 511014          | E-TEIDOIC | ~ ~    | 꼬배에     |         | 1 PAW (Millione Ca |       | 1 FAAR MEDICIA   | 342.104 |
| 施設マップ                     |       |               | https://        |           |        |         |         |                    |       |                  |         |
| 問い合わせ                     | 1     | <u>じょうるり市</u> | web1.demo2.     |           | 公開     |         |         | サイト管理者             |       | 2022-07-15 10:36 |         |
| フィードバック                   |       |               | jorun2020.jor   |           |        |         |         |                    |       |                  |         |
| カレンダー                     |       |               | un-cms.jp/      |           |        |         |         |                    |       |                  |         |
| 広告パナー                     |       |               | https://        |           |        |         |         |                    |       |                  |         |
| 関連ワード                     |       | <u>じょうるり開</u> | company.de      |           | () 55  |         |         |                    |       | 0000 07 15 10 00 |         |
| 承認フロー                     | 2     | <u> 発株式会社</u> | mo2.joruri202   |           | 公開     |         |         | ン人テム官理者            | ī     | 2022-07-15 10:36 |         |
| メールマガジン                   |       |               | U.joruri-       |           |        |         |         |                    |       |                  |         |
| アクセスランキング                 |       |               | cilis.jp/       |           |        |         |         |                    |       |                  |         |
| テンプレート                    |       |               | https://        |           |        |         |         |                    |       |                  |         |
| フィード                      | 3     | <u>じょうるり</u>  | blog.demo2.j    |           | 公開     |         |         | システム管理者            | i     | 2022-07-15 10:36 |         |
| - グローバルナビ                 |       | <u>U2</u>     | oruri2020.joru  |           |        |         |         |                    |       |                  |         |
| 暮らしの情報                    |       |               | n-cms.jp/       |           |        |         |         |                    |       |                  |         |
| 子育て・教育                    |       |               | https://        |           |        |         |         |                    |       |                  |         |
| 移住・定住                     | 4     | じょうるり市        | hospital.dem    |           | 公開     |         |         | システム管理者            | ł     | 2022-07-15 10:36 |         |
| 観光情報                      |       | 业病院           | o2.joruri2020.  |           |        |         |         |                    |       |                  |         |
| 争業者の方へ                    |       |               | jorun-cms.jp/   |           |        |         |         |                    |       |                  |         |
|                           |       |               | https://        |           |        |         |         |                    |       |                  |         |
|                           | 5     | じょうるり市        | edu.demo2.jo    |           | 公開     |         |         | サイト管理者             |       | 2021-06-01 10:02 |         |
| - 分野                      |       | <u>教育委員会</u>  | ruri2020.joruri |           |        |         |         |                    |       |                  |         |
| 属出・証明・戸籍                  |       |               | -cms.jp/        |           |        |         |         |                    |       |                  |         |
| 保険・年金・介護                  |       |               | https://        |           |        |         |         |                    |       |                  |         |
| 税金                        | 6     | <u>じょうるり市</u> | iju.demo2.jor   |           | 公開     |         |         | システム管理者            | ł     | 2022-07-15 10:36 |         |
| 福祉                        |       | 移住サイト         | uri2020.joruri- |           |        |         |         |                    |       |                  |         |
| - 健康・予防                   |       |               | cms.jp/         |           |        |         |         |                    |       |                  |         |
| 新型コロナウイルス感染               |       |               | https://        |           |        |         |         |                    |       |                  |         |
| 症に関する情報                   | 4     | じょうるり市        | kosodate.de     |           | () 55  |         |         |                    |       | 0000 07 45 40 05 |         |
| 子育て                       | (     | 子育てサイト        | mo2.joruri202   |           | 公開     |         |         | シ人テム管理者            |       | 2022-07-15 10:35 |         |
| 教育                        |       |               | o.joruri-       |           |        |         |         |                    |       |                  |         |
| 文化・スポーツ                   |       |               | Sins.jpr        |           |        |         |         |                    |       |                  |         |
| 住宅・インフラ                   |       |               | https://        |           |        |         |         |                    |       |                  |         |
| 環境・衛生                     | 8     | じょうるり商        | store.demo2.j   |           | 公開     |         |         | システム管理者            | i     | 2022-07-15 10:35 |         |
| 動物・ペット                    |       | <u> 唐ワイト</u>  | ri cms in/      |           |        |         |         |                    |       |                  |         |
| <ul> <li>安心・安全</li> </ul> |       |               | n-cma.jp/       |           |        |         |         |                    |       |                  |         |

[1]作成

ドメインの作成画面が表示されます。

## 1-3 作成

(1)[作成]をクリックします。

| Joruri CMS                                                                             |                     |                             | プレビュー   公開                          | 画面   秘 | 書広報課 シス・ | テム管理者(j | oruri)   じょうるり市 | ✓] [             | ログアウト |
|----------------------------------------------------------------------------------------|---------------------|-----------------------------|-------------------------------------|--------|----------|---------|-----------------|------------------|-------|
| CMS -                                                                                  | コンテンツ ディレ           | フトリ テンプレー                   | -ト サイト                              | ユーザー   | ログ       | システム    |                 |                  |       |
| <u>ル−ト</u>                                                                             | ドメイン 辞書             | プロセス 非常調                    | り メッセージ                             | 書出ファイル | 設定       |         |                 |                  |       |
| コンセプト<br>- ルート<br>エントランスページ<br>総合トップページ<br>よくある質問                                      | ドメイ:<br>作成<br>11件表示 | ン一覧<br>]                    |                                     | T      |          | 1       | Terres on       |                  |       |
| ごみ分別ガイド                                                                                | ID                  | サイト名 サイ                     | NRL 管理画面URL                         | ステータス  | 公開画面     | 管理画面    | 作成/編集者          | 作成/編集日           | 一覧順   |
| <ul> <li>発意情報</li> <li>施設マップ</li> <li>問い合わせ</li> <li>フィードバック</li> <li>カレンダー</li> </ul> | 1                   | じょうるり市<br>ioruri2<br>uri-cn | //<br>.demo2.<br>2020.jor<br>ns.jp/ | 公開     |          |         | サイト管理者          | 2022-07-15 10:36 |       |

#### (2)作成画面が表示されます。

| Joruricms              | プレビュー   公開画面       | 秘書広報課 システム管理者(joruri)   じょうるり市 🛛 🖌 ログアウト   |
|------------------------|--------------------|--------------------------------------------|
| CMS コンテンツ              | ディレクトリ テンプレー       | -ト サイト ユーザー ログ システム                        |
| 11-h + FX12            | 辞書 プロセス 非常時        | メッセージ 書出ファイル 設定                            |
|                        |                    | a sectore but we address when we sector we |
| コンセプト                  | ドメイン作成             |                                            |
| - ルート                  |                    |                                            |
| 総合トップページ               |                    |                                            |
| よくある質問                 | ※は必須項目です。          |                                            |
| こみ分別ガイド<br>駆象情報        | 基本情報               |                                            |
| 施設マップ                  | # 1 6 ×            |                                            |
| 問い合わせ                  | 91114 <u>×</u>     |                                            |
| カレンダー                  | サイトURL 💥           |                                            |
| 広告パナー                  |                    |                                            |
| 間連リート<br>承認フロー         | 管理画面URL            |                                            |
| メールマガジン                | ステータス              | ● 公開 ○ 非公開                                 |
| アクセスランキング              |                    |                                            |
| テノノレート<br>フィード         | -304               |                                            |
| - グローバルナビ              | 携帯サイト              |                                            |
| 暮らしの情報<br>子育て・教育       |                    |                                            |
| 移住・定住                  | 携帯サイト              | ●使用する ○使用しない                               |
| 観光情報                   | 携帯URL              |                                            |
| 事業者の万へ<br>市政情報         |                    |                                            |
| - カテゴリ                 | スマートフォンサイト         |                                            |
| 区分 - 分野                | スマートフォン表示設定        | ●スマートフォンレイアウトを優先 ○ PCレイアウトで表示              |
| 届出・証明・戸籍               | スマートフォンを別に書き出      |                                            |
| 保険・年金・介護<br>194全       | ਰ                  | <ul> <li>● 星を出さない ○ 星を出す</li> </ul>        |
| 福祉                     | 書き出し対象             | トップページのみ書き出す >                             |
| - 健康 · 予防              |                    |                                            |
| 新型コロナワイルス感染<br>症に関する情報 | MAP設定              |                                            |
| 子育て                    | Google Map API Key |                                            |
| 教育 文化・スポーツ             |                    |                                            |
| 住宅・インフラ                | OGP                |                                            |
| 環境・衛生                  | タイプ                | ×                                          |
| - 安心・安全                |                    |                                            |
| 防犯・交通安全                | タイトル               |                                            |
| 入札・契約<br>産業・雇用         |                    |                                            |
| 観光·物産                  |                    |                                            |
| まちづくり<br>行政            |                    |                                            |
| 広報活動                   | 説明                 |                                            |
| 情報公開                   | No.12              |                                            |
| 目的<br>ライフシーン           |                    |                                            |
| - 組織                   |                    |                                            |
| 総務部 企園部                |                    | <i>II</i>                                  |
| 保健福祉部                  | 画像                 |                                            |
| 市民生活部                  |                    |                                            |
| 栓) <b>挥</b> 現現即        | ユーザー               |                                            |
| 業務カレンダー                | -                  |                                            |
| メール投稿<br>問い合わせ取込       |                    |                                            |
| 施設予約状況                 |                    | 7422                                       |

## [2]作成画面

## 2-1 基本情報

| 基本情報       |          |
|------------|----------|
| [1]サイト名 ※  |          |
| 2]サイトURL ※ |          |
| 3]管理画面URL  |          |
| [4]ステータス   | ◎公開 ○非公開 |
| [5]一覧順     |          |

| [1]サイト名     | サイト名称を入力します。                             |
|-------------|------------------------------------------|
| [2]サイト URL  | URL を入力します。                              |
| [3]管理画面 URL | 管理画面の URL を入力します。サイト URL と同一の場合は空欄になります。 |
| [4]ステータス    | サイトのステータス、「公開」「非公開」を選択します。               |
| [5]一覧順      | 管理画面でのグループの並び順を設定します。半角数字を入力します。(昇順)     |

## 2-2 携帯サイト

| 携帯サイト     |              |  |
|-----------|--------------|--|
| [1] 携帯サイト | ●使用する ○使用しない |  |
| [2] 携帯URL |              |  |

| [1]携帯サイト  | 「使用する」か「使用しない」を選択できます。          |
|-----------|---------------------------------|
|           | 携帯サイトの作成の有無を設定できます。             |
| [2]携帯 URL | 使用しない場合、携帯サイトに関する設定は全て非表示となります。 |
|           | サイト URL と同一の場合は空欄になります。         |

## 2-3 スマートフォン

| スマートフォンサイト            |                                |  |
|-----------------------|--------------------------------|--|
| [1]スマートフォン表示設定        | ● スマートフォンレイアウトを優先 ○ PCレイアウトで表示 |  |
| [2]スマートフォンを別に書き出<br>す | ●書き出さない ○書き出す                  |  |
| [3]書き出し対象             | トップページのみ書き出す >                 |  |

| [1]スマートフォン表示設定    | スマートフォンでサイトを閲覧したさい、スマートフォンレイアウトを優先する<br>か PC レイアウトで表示させるかを選択できます。                                               |
|-------------------|----------------------------------------------------------------------------------------------------|
| [2]スマートフォンを別に書き出す | スマートフォン表示設定で、スマートフォンレイアウトを優先にした場合は、<br>サイトヘアクセスしてきた際に、スマートフォンのエージェントかを判断し、ス<br>マートフォンであると判断した場合に表示するレイアウトを変えます。 |
| [3] 書き出し対象        | 「スマートフォンを別に書き出す」を設定した場合、「すべて書き出す」か「トッ<br>プページのみ書き出す」のどちらかを選択できます。                                               |

## 2-4MAP 設定

| MAP設定              | 10 |  |
|--------------------|----|--|
| Google Map API Key |    |  |

| [1] Goog | le Map | API | Кеу |
|----------|--------|-----|-----|
|----------|--------|-----|-----|

Google Map の API key を入力します。

## 2-50GP

| OGP    |   |     |
|--------|---|-----|
| 1]タイプ  | ~ |     |
| 2]タイトル |   |     |
|        |   |     |
|        |   |     |
| 3]説明   |   |     |
|        |   |     |
|        |   | 11. |
| [4]画像  |   |     |

| [1]タイプ  | article、product、profileから選択します。 |
|---------|---------------------------------|
| [2]タイトル | タイトルを入力します。                     |
| [3]説明   | 説明文を入力します。                      |
| [4]画像   | 表示させたい画像パスを入力します。               |

## 2-6 登録

### 作成画面の下部にある[登録]をクリックします。

登録処理が完了しました。反映には Web サーバーの再起動が必要です。

| JoruriCMS                                                            |                            |                       | プレビコ                                                     | 1-   公開   | 画面   秘         | 書広報課 シス           | テム管理者(j     | oruri)   じょうるり | )市 ×             | ログアウト       |
|----------------------------------------------------------------------|----------------------------|-----------------------|----------------------------------------------------------|-----------|----------------|-------------------|-------------|----------------|------------------|-------------|
| CMS                                                                  | コンテンツ ディレク<br>ドメイン 辞書      | フトリ テ<br>プロセス         | ンプレート 非常時 >                                              | サイト       | ユーザー<br>書出ファイル | ログ<br>設定          | システム        |                |                  |             |
| コンセプト<br>- ルート<br>エントランスページ<br>総合トップページ<br>よくある質問<br>ごみ分別ガイド<br>緊急情報 | ドメイ<br>作成<br>登録処理<br>12件表示 | <b>ン一覧</b><br>が完了しました | 。(反映にはW                                                  | ebサーバーの再  | 起動が必要です        | <u>)</u> (2024-0) | 3-29 15:28) | 1              |                  |             |
| 施設マップ<br>問い合わせ<br>フィードバック<br>カレンダー                                   | 13                         | テストサイト                | https://<br>example.com<br>/                             | 官-王回頂(UKL | 非公開            |                   | 目上回風        | TFDD/Mall 14   | 2024-08-29 15:28 | ыл <u>ы</u> |
| 広告バナー<br>関連ワード<br>承認フロー<br>メールマガジン                                   | 1                          | <u>じょうるり市</u>         | https://<br>web1.demo2.<br>joruri2020.jor<br>uri-cms.jp/ |           | 公開             |                   |             | サイト管理者         | 2022-07-15 10:36 |             |

## [3]ドメインの詳細画面

### 3-1 編集·削除

(1)サイト名のテキストリンクをクリックします。

| Joruricms         |       |          | プι                       | ノビュー   公開 | 画面   秘書       | 広報課 シス | テム管理者(j | oruri)   じょうるり | <del>市 ∨</del>   [ | コグアウト |
|-------------------|-------|----------|--------------------------|-----------|---------------|--------|---------|----------------|--------------------|-------|
| CMS -             | コンテンツ | ノ ディレクト! | ノ テンプレート                 | サイト       | ユーザー          | ログ     | レステム    |                |                    |       |
| カテゴリ              | ドメイン  | 辞書 プロ    | コセス 非常時                  | メッセージ     | 書出ファイル        | 設定     |         |                |                    |       |
| カテゴリ              | FX1   | ン一覧      |                          |           |               |        |         |                |                    |       |
| 自治体公式サイト 自治体関連サイト | カテゴ   | リー作成     |                          |           |               |        |         |                |                    |       |
| 民間企業サイト<br>その他    | 登録処理  | が完了しました。 | (反映にはWebサーバーの            | の再起動が必要です | 。)(2022-07-04 | 15:07) |         |                |                    |       |
|                   | 12件表示 | 1        | 29<br>11                 |           |               |        |         |                |                    |       |
|                   | ID    | サイト名     | サイトURL                   | 管理画面URL   | ステータス         | 公開画面   | 管理画面    | 作成/編集者         | 作成/編集日             | 一覧順   |
|                   | 12    | テストサィト   | https://example.co<br>m/ |           | 非公開           |        |         | システム管理者        | 2022-07-04 15:07   | 10    |
|                   |       |          |                          |           |               |        |         |                |                    |       |

#### (2) 詳細画面が表示されます。

| JoruriCMS                                   |                                                 | プレビュー   公開画          | 面   秘書広報課 システム管理者(joruri | )   じょうるり市 | ・ ログアウト ・ ・ ・ ・ ・ ・ ・ ・ ・ ・ ・ ・ ・ ・ ・ ・ ・ ・ ・ |  |  |  |  |  |
|---------------------------------------------|-------------------------------------------------|----------------------|--------------------------|------------|-----------------------------------------------|--|--|--|--|--|
| CMS                                         | コンテンツ ディレクトリ                                    | テンプレート サイト ユ         | ーザー ログ システム              |            |                                               |  |  |  |  |  |
| サイト                                         | ドメイン   辞書   プロt                                 | ス 非常時 メッセージ 書        | 拙ファイル   設定               |            |                                               |  |  |  |  |  |
| サイト<br>基本情報<br>携帯サイト<br>スマートフォンサイト<br>MAP設定 | ドメイン詳細、テストサイ       一覧     編集       創       基本情報 | <b>*</b>             |                          |            |                                               |  |  |  |  |  |
| 作成/編集者                                      | ID                                              | 12                   |                          |            |                                               |  |  |  |  |  |
| <ul> <li>アクセス制御</li> <li>公開画面</li> </ul>    | サイト名                                            | テストサイト               |                          |            |                                               |  |  |  |  |  |
| 管理画面                                        | サイトURL                                          | https://example.com/ |                          |            |                                               |  |  |  |  |  |
|                                             | 管理画面URL                                         |                      |                          |            |                                               |  |  |  |  |  |
|                                             | カテゴリ                                            | その他                  |                          |            |                                               |  |  |  |  |  |
|                                             | ステータス                                           | 非公開                  |                          |            |                                               |  |  |  |  |  |
|                                             | 一覧順                                             | 10                   |                          |            |                                               |  |  |  |  |  |
|                                             | 携帯サイト                                           |                      |                          |            | 10<br>20                                      |  |  |  |  |  |
|                                             | 携帯サイト                                           | 使用しない                |                          |            |                                               |  |  |  |  |  |
|                                             | 10 mm                                           |                      |                          |            |                                               |  |  |  |  |  |
|                                             | 編集日                                             | 2022-07-04 15:07     |                          |            |                                               |  |  |  |  |  |
|                                             | アクセス制御                                          |                      |                          |            |                                               |  |  |  |  |  |
|                                             | 公開画面                                            |                      |                          |            | [3] 作成                                        |  |  |  |  |  |
|                                             | 管理画面                                            |                      |                          |            | [4]作成                                         |  |  |  |  |  |

| [1]編集            | ドメインの編集画面が表示されます。                |
|------------------|----------------------------------|
| [2]削除            | ドメインが削除されます。一度削除すると復元することはできません。 |
| [3]アクセス制御 公開画面作成 | 公開画面へのアクセス制御の作成画面が表示されます。        |
| [4]アクセス制御 管理画面作成 | 管理画面へのアクセス制御の作成画面が表示されます。        |

#### ※アクセス制御作成は本マニュアルの「4-2作成」を参照してください。

## [4]アクセス制御

#### 4-1 アクセス制御一覧

(1)行をクリックします。選択した行全体に色がつきます。

| Joruri CMS     |       |                               | プレ                                                     | ビュー   公開画     | 面   秘書      | 広報課 シスラ | Fム管理者(ja | oruri)   じょうるり市 | ✓   (            | コグアウト |
|----------------|-------|-------------------------------|--------------------------------------------------------|---------------|-------------|---------|----------|-----------------|------------------|-------|
| CMS 🔻          | コンテンツ | ディレクトリ                        | テンプレート                                                 | <u> サイト</u> 그 | - <b></b> _ | ログシ     | ステム      |                 |                  |       |
| カテゴリ           | ドメイン  | 辞書<br>プロt                     | 2ス 非常時                                                 | メッセージ 書       | 出ファイル       | 設定      |          |                 |                  |       |
| カテゴリ           | FX1:  | ン一覧                           |                                                        |               |             |         |          |                 |                  |       |
| 自治体関連サイト       | カテゴ   | リー作成                          |                                                        |               |             |         |          |                 |                  |       |
| 民間企業サイト<br>その他 | 11件表示 |                               |                                                        |               |             |         |          |                 |                  |       |
|                | ID    | サイト名                          | サイトURL                                                 | 管理画面URL       | ステータス       | 公開画面    | 管理画面     | 作成/編集者          | 作成/編集日           | 一覧順   |
|                | 1     | <u>じょうるり市</u>                 | https://web1.demo.j<br>oruri2020.joruri-<br>cms.jp/    | ſ             | 公開          |         |          | サイト管理者          | 2020-11-10 14:09 |       |
|                | 2     | <u>じょうるり開発株式</u><br><u>会社</u> | https://company.de<br>mo.joruri2020.joruri-<br>cms.jp/ |               | 公開          |         |          | システム管理者         | 2021-06-01 09:51 |       |

#### (2)アクセス制御一覧が表示されます。

| <b>Joruri</b> CMS                                        | プレビュー   公開画面   秘書広報課 システム管理者(joruri)   <mark>じょうるり市 ・</mark>   ログアウト |                             |                      |      |  |  |  |
|----------------------------------------------------------|----------------------------------------------------------------------|-----------------------------|----------------------|------|--|--|--|
| CMS         コンテンツ           緊急情報         ドメイン            | ディレクトリ :<br>辞書 プロセス                                                  | テンプレート サイト 二<br>非常時 メッセージ   | ユーザー ログ<br>書出ファイル 設定 | システム |  |  |  |
| コンセプト<br>- ルート<br>エントランスページ<br>総合トップページ                  | <b>アクセス制御一覧</b><br>[1]<br>作成 アクセ                                     | <b>じょうるり市</b><br>2<br>ス制御ON |                      |      |  |  |  |
| よくある質問<br>ごみ分別ガイド<br><mark>緊急情報</mark><br>施設マップ<br>問い合わせ | 対象 Basic認証ユーザー IP制限 IPアドレス 作成/編集日 ステータン                              |                             |                      |      |  |  |  |
| [1]作成                                                    | アク                                                                   | セス制御の作成画                    | 面が表示され               | ます。  |  |  |  |
| [2]アクセス制御 ON                                             | アク                                                                   | セス制御が有効に                    | なります。                |      |  |  |  |

#### [アクセス制御 ON]ボタンをクリックし、設定が有効になると[アクセス制御 OFF]ボタンが表示されます。

また[アクセス制御 OFF]ボタンをクリックし、設定が無効になると[アクセス制御 OFF]ボタンは非表示になります。

| JoruriCMS                                         |                                                                           | プレビュー   公開画面                               | 秘書広報課 システ | -ム管理者(joruri)   じょう | るり市 🗸 📔 ログアウト |
|---------------------------------------------------|---------------------------------------------------------------------------|--------------------------------------------|-----------|---------------------|---------------|
| CMS -                                             | コンテンツ ディレクトリ                                                              | テンプレート サイト ニ                               | レーザー ログ   | システム                |               |
| 緊急情報▲                                             | ベメイン 辞書 プロセス                                                              | 非常時 メッセージ ギ                                | 諸コファイル 設定 |                     |               |
| コンセプト<br>- ルート<br>エントランスページ<br>総合トップページ<br>よくある質問 | アクセス制御一覧           作成         アクセ           アクセス制御を有効に         アクセス制御を有効に | <b>じようるり市</b><br>2ス制御ON (更新) アクセス<br>しました。 | 制御OFF     |                     |               |
| ごみ<br>分別<br>ガイド<br>緊急情報                           | 対象                                                                        | Basic認証ユーザー                                | IP制限      | IPアドレス              | 作成/編集日 ステータス  |

## 4-2 作成

| (1)アクセ | アクセス制御一覧画面で[作成]をクリックします。 |                  |  |  |        |        |       |  |
|--------|--------------------------|------------------|--|--|--------|--------|-------|--|
| アクセス   | 制御一覧 じょう                 | うるり市             |  |  |        |        |       |  |
| 作成     | アクセス制御ON(更新) アクセス制御OFF   |                  |  |  |        |        |       |  |
| 対象     |                          | Basic認証ユーザー IP制限 |  |  | IPアドレス | 作成/編集日 | ステータス |  |

#### (2)作成画面が表示されます。基本情報を入力し[登録]をクリックします。

| <b>Joruri</b> CMS                       |                  | プレビュー   公開画面   秘書広報課 システム管理者 (joruri)   じょうるり市 🔹   ログアウト |
|-----------------------------------------|------------------|----------------------------------------------------------|
| CMS                                     | ディレクトリ テンプレ      | ·-ト <del>サイト</del> ユーザー ログ システム                          |
| 緊急情報         トメイン                       | 辞書 プロセス 非常       | 時 メッセージ 書出ファイル 設定                                        |
| コンヤプト                                   | アクセス制御作成 じょ      | うるり市                                                     |
| - JL-ト                                  |                  |                                                          |
| エントランスページ                               | 一覧               |                                                          |
| 総合トップページ                                |                  |                                                          |
| よくある質問                                  | 基本設定             |                                                          |
| ごみ分別ガイド                                 |                  |                                                          |
| 緊急情報                                    | ステータス            |                                                          |
|                                         |                  | ●管理画面 ○公開画面 ○公開画面ディレクトリ /                                |
| 間い合わせ                                   | 2」 <sup>対象</sup> |                                                          |
| カレンダー                                   |                  |                                                          |
| 広告バナー                                   |                  |                                                          |
|                                         |                  |                                                          |
| 承認フロー                                   |                  |                                                          |
| メールマガジン                                 |                  | ※改行で複数記述、ユーザー名とパスワードをコンマ区切り                              |
| アクセスランキング                               |                  |                                                          |
| テンプレート                                  | 4」『P制限           | ◎使用しない ○許可Pを設定 ○禁止Pを設定                                   |
| フィード                                    |                  |                                                          |
|                                         |                  |                                                          |
| (1) (1) (1) (1) (1) (1) (1) (1) (1) (1) | 5] IPアドレス        |                                                          |
| すりて 教育 し                                | <b>~</b> ]       |                                                          |
| 観光情報                                    |                  | ※改行で複数記述                                                 |
| 事業者の方へ                                  |                  |                                                          |
| 市政情報                                    | 作成者              |                                                          |
| - カテゴリ                                  | <i>ド</i> ョー      |                                                          |
| 区分                                      | 570-2            |                                                          |
| - 分野                                    | ユーザー             | システム管理者 (joruri) v                                       |
| 届出・証明・戸籍                                |                  |                                                          |
| 保険・平金・川護<br>昭全                          | 編集者              |                                                          |
| 福祉                                      |                  |                                                          |
| - 健康・予防                                 | グループ             | v)                                                       |
| 新型コロナウイルス感染                             | ⊐ +f             |                                                          |
| 症に関する情報                                 | <u></u>          | V                                                        |
| 子育て                                     |                  |                                                          |
| 教育                                      |                  | 登録                                                       |
| 文化・スポーツ                                 |                  |                                                          |
|                                         |                  |                                                          |

| [1]ステータス    | アクセス制御の状態を有効、無効のどちらかを選択します。                    |
|-------------|------------------------------------------------|
| [2]対象       | アクセス制限する対象を管理画面、公開画面、公開画面ディレクトリのいずれ<br>か選択します。 |
| [3]Basic 認証 | 基本認証とも呼ばれる認証方法の一つです。<br>ユーザー名 パスワードで設定します。     |
| [4]IP 制限    | IP制御を使用しない、使用する場合は許可 IPか禁止 IPのどちらかを選択<br>します。  |
| [5]アドレス     | IP 制御を使用するさい IP アドレスを入力します。                    |

## (3)登録処理が完了しました。

| Joruricms                                         |                                                                         | プレビュー   公開画                                   | 面   秘書広報課 シス | テム管理者 (joruri)   じょう | るり市 -            | ログアウト |
|---------------------------------------------------|-------------------------------------------------------------------------|-----------------------------------------------|--------------|----------------------|------------------|-------|
| CMS 🔻                                             | コンテンツ ディレクトリ                                                            | テンプレート サイト                                    | ユーザー ログ      | システム                 |                  |       |
| 緊急情報▲                                             | ドメイン 辞書 プロセス                                                            | 非常時 メッセージ                                     | 書出ファイル 設定    |                      |                  |       |
| コンセプト<br>・ルート<br>エントランスページ<br>総合トップページ<br>」と、本ス質問 | アクセス制御一男           作成         アクロックの           登録処理が完了しま         アクロックの | き じようるり市<br>ヤセス制御ON<br>した。 (2022-07-04 16:43) |              |                      |                  |       |
| ごみ分別ガイド                                           | 対象                                                                      | Basic認証ユーザー                                   | IP制限         | IPアドレス               | 作成/編集日           | ステータス |
| 施設マップ問い合わせ                                        | 公開画面                                                                    | Joruri                                        | 使用しない        |                      | 2022-07-04 16:43 | 有効    |

## 4-3 編集·削除

#### (1)対象のテキストリンクをクリックします。

| Joruricms                                                                                                    |                                                                                                    | プレビュー   公開画師                                              | 面   秘書広報課 シス         | テム管理者(joruri)   しょう | るり市 ~            | ログアウト |
|----------------------------------------------------------------------------------------------------|----------------------------------------------------------------------------------------------------|-----------------------------------------------------------|----------------------|---------------------|------------------|-------|
| CMS     □ン       緊急情報     ト>                                                                                                    | ィテンツ ディレクトリ<br>イン 辞書 プロセス                                                                           | テンプレート サイト .<br>非常時 メッセージ                                 | ユーザー ログ<br>書出ファイル 設定 | システム                |                  |       |
| <ul> <li>コンセプト         <ul> <li>ルート</li> <li>エントランスページ</li> <li>総合トップページ</li> <li>よくある質問</li> <li>ごみ分別ガイド</li> <li>緊急情報</li> <li>施設マップ</li> <li>問い合わせ</li> </ul> </li> </ul> | アクセス制御一覧           作成         アクセ           登録処理が完了しまし         ************************************ | じようるり市<br>Zス制御ON<br>た。 (2022-07-04 16:43)<br>Basicを形すユーザー | 1041188              | וא דידו 2           | 作品を発生し           | 7=-47 |
|                                                                                                    | 公開画面                                                                                                | Joruri                                                    | 使用しない                |                     | 2022-07-04 16:43 | 有効    |

#### (2)詳細画面が表示されます。

| Joruricms                                                   |                                     | プレピュー   公開画面   秘書広報課 システム管理者(joruri)   <mark>じょうるり市 🛛 &gt;</mark>   ログアウト |
|-------------------------------------------------------------|-------------------------------------|---------------------------------------------------------------------------|
| CMS 👻                                                       | コンテンツ ディレクトリ                        | テンプレート サイト ユーザー ログ システム                                                   |
| 緊急情報▲                                                       | ドメイン 辞書 プロセス                        | 非常時 メッセージ 書出ファイル 設定                                                       |
| コンセプト<br>・ルート<br>エントランスページ<br>総合トップページ<br>よくある質問<br>ごみ分別サイド | アクセス制御詳       一覧       編       基本設定 | <b>組 じょうるり市</b><br>[2]<br>集<br>削除                                         |
| 緊急情報                                                        | ステータス                               | 有効                                                                        |
| 施設マップ<br>問い合わせ                                              | 対象                                  | 公開画面                                                                      |
| フィードバック<br>カレンダー                                            | Basic認証                             | Joruri, joruri                                                            |
| 広告バナー<br>関連ワード                                              | IP制限                                | 使用しない                                                                     |
| 承認フロー                                                       | IPアドレス                              |                                                                           |
| アクセスランキング<br>テンプレート                                         | 作成/編集者                              |                                                                           |
| フィード<br>- グローバルナビ                                           | 作成者                                 | 秘書広報課 システム管理者 (joruri)                                                    |
| 暮らしの情報<br>子育て・教育                                            | 作成日                                 | 2022-07-04 16:43                                                          |
| 移住・定住                                                       | 編集者                                 |                                                                           |
| 事業者の方へ<br>市政情報                                              | 編集日                                 |                                                                           |
| [1]編集                                                       | アクセス制御の編集                           |                                                                           |

| [2]削除 | アクセス制御が削除されます。一度削除すると復元することはできません。 |
|-------|------------------------------------|